Attention: MEP SPORT Registration Lookup System user

You are receiving this message because you have requested an MEP SPORT Enforcement Lookup account. The SPORT Enforcement Lookup system is hosted by the Massachusetts Environmental Police, Registration Department.

Below, please find the steps that you are required to take, in order to gain access to our system.

- 1. Go to this URL: <u>https://sportenforcement.eea.comacloud.net/MEP/MEPEnfExUI/home</u>
- 2. Click on the External User button

|        | <ul> <li>https://sportenforcement.eea.comacloud.ne</li> </ul> | t/MEP/MEPEntExUI/home  | As      | 12 12    | · · · · | 8 |  |
|--------|---------------------------------------------------------------|------------------------|---------|----------|---------|---|--|
| ss.Gov |                                                               |                        |         |          |         |   |  |
| 0      | An Official website of the Commonwealth of Massachusett       | s                      |         |          |         |   |  |
|        | Massachusetts Environmen                                      | tal Police Registratio | n Looku | Scree    | ,       |   |  |
|        |                                                               |                        |         |          |         |   |  |
|        |                                                               | DA                     | AY VIEW | NIGHT VI | EW _    |   |  |
|        |                                                               | ×                      |         |          |         |   |  |
| Help   | Privacy Policy                                                |                        |         |          |         |   |  |
|        |                                                               |                        |         |          |         |   |  |
|        |                                                               |                        |         |          |         |   |  |
|        |                                                               |                        |         |          | 1       |   |  |
|        | LO                                                            | GIN TO YOUR ACCOUNT    |         |          |         |   |  |
|        | LO                                                            | GIN TO YOUR ACCOUNT    |         |          |         |   |  |
|        | LO                                                            | GIN TO YOUR ACCOUNT    | JSER    |          |         |   |  |
|        | LO                                                            | GIN TO YOUR ACCOUNT    | JSER    |          |         |   |  |
|        | LO                                                            | GIN TO YOUR ACCOUNT    | JSER    |          |         |   |  |
|        | LO                                                            | GIN TO YOUR ACCOUNT    | JSER    |          |         |   |  |

3. At the login page, click on the link "Create an account".

| 0            |   | Execut | ive Office Of En | rironment × +               |                    |                      |             |                 |        |   |      |     | - | ×     |
|--------------|---|--------|------------------|-----------------------------|--------------------|----------------------|-------------|-----------------|--------|---|------|-----|---|-------|
| $\leftarrow$ | C | ଭ      | https://e        | eaonline.eea.state.ma.us/ee | a/SecurityUl/app/i | index.html#!/login?a | pplicatio Ø | $\wedge_{\rho}$ |        | Ф | £= ( | à % | 8 | <br>b |
|              |   |        |                  |                             |                    |                      |             |                 |        |   |      |     |   | Q     |
|              |   |        |                  |                             |                    |                      |             |                 |        |   |      |     |   |       |
|              |   |        |                  | Energy & E                  | nvironmental 4     | Affairs              |             |                 |        |   |      |     |   | 0     |
|              |   |        |                  | Energy &                    | Environmen         | ntal Affairs         |             |                 |        |   |      |     |   | a     |
|              |   |        |                  | Login                       |                    |                      |             |                 |        |   |      |     |   | +     |
|              |   |        |                  | LoBin                       |                    |                      |             |                 |        |   |      |     |   |       |
|              |   |        |                  | Username"                   |                    |                      |             |                 |        |   |      |     |   |       |
|              |   |        |                  | Password*                   |                    |                      |             |                 |        |   |      |     |   |       |
|              |   |        |                  |                             |                    |                      |             |                 |        |   |      |     |   |       |
|              |   |        |                  | CANCEL                      |                    |                      |             | LOGIN           |        |   |      |     |   |       |
|              |   |        |                  | Create an account >         |                    |                      | A           | ctivate u       | ser >  |   |      |     |   |       |
|              |   |        |                  | Forgot password >           |                    |                      | Update      | User Pro        | file > |   |      |     |   | -     |
|              |   |        |                  |                             |                    |                      |             |                 |        |   |      |     |   |       |

4. Complete the Sign up page then click the Sign up Button. Please make a note of the Username and Password and Email that you submit.

| 0 |   | Executive Office Of Envir | ronment × +                                                         |                                                         |     |      |             |    |    |    | 1 |    |
|---|---|---------------------------|---------------------------------------------------------------------|---------------------------------------------------------|-----|------|-------------|----|----|----|---|----|
| 4 | C | https://ee                | aonline.eea.state.m                                                 | a.us/eea/SecurityUl/app/index.html#l/signup             | P   | Aø.  | ¢           | £≞ | œ. | 89 | 8 |    |
|   |   |                           | Energy<br>Energ                                                     | y & Environmental Affairs<br>yy & Environmental Affairs |     |      |             |    |    |    |   | ŕ  |
|   |   |                           | Sign up<br>Username*<br>Password*<br>Confirm<br>Password*<br>Email* |                                                         |     |      |             |    |    |    |   |    |
|   |   |                           | First<br>Name<br>Last<br>Name<br>Phone<br>Number                    | *)()                                                    |     |      | 1           |    |    |    |   |    |
|   |   |                           | K BACK T                                                            | 0 LOGIN                                                 | SIG | N UP | $\langle -$ |    |    |    |   | 12 |

5. Follow the instructions on the "Activate User" page and click the "Activate" button.

| Activate I                                                    | Jser                                                                                                   |                                                                              |                                                      |   |
|---------------------------------------------------------------|----------------------------------------------------------------------------------------------------|------------------------------------------------------------------------------|------------------------------------------------------|---|
| Please check yo<br>activation form<br>email, please ch<br>us. | ur email inbox for an activation<br>with your username to activate<br>eck your spam or junk folder. If | code. Please enter this<br>your account. If you do<br>your code does not wor | code in the<br>n't receive the<br>rk, please contact |   |
| Username*                                                     | Meptesti                                                                                               |                                                                              |                                                      |   |
| Activation<br>Code*                                           |                                                                                                    |                                                                              |                                                      |   |
|                                                               |                                                                                                    |                                                                              |                                                      | 1 |

6. Once you have completed step 5 (above), go to this URL (below) to request account activation:

https://massgov.formstack.com/forms/sportregistrationlookupaccount